## Instruções para o cadastro de um REGISTRO DE PREÇO

|                      | Tela de cadastro do Registro de Preço – Intenção de Gasto                |   |
|----------------------|--------------------------------------------------------------------------|---|
|                      |                                                                          |   |
| Intenção de Gasto D  | Dados Financeiros Alterações                                             |   |
| SCG.WEB              |                                                                          |   |
| Identificação        |                                                                          |   |
| Nº da IG:            |                                                                          |   |
| Nº do SPU:           |                                                                          |   |
| Órgão Responsável: 4 | 41000000 - SECRETARIA DA CONTROLADORIA                                   |   |
| Tipo:                | 19. REGISTRO DE PREÇO                                                    |   |
| Contextualização     |                                                                          |   |
| Objeto:              |                                                                          | 1 |
| -                    |                                                                          | 1 |
| Fundamentação Legal: |                                                                          |   |
| Classificação        |                                                                          | ĩ |
| Classificação:       | Selecione uma área 🔹                                                     |   |
| Nº Ata do RP:        | 12006 - TECNOLOGIA DA INFORMAÇÃO 🔽 <                                     |   |
|                      |                                                                          |   |
| Informações Finar    | nceiras                                                                  |   |
| Valor Tesouro:       | 0,00 Aqui os valores que serão cadastrados para aquele registro de preco |   |
| Valor Outras Fontes: | 0,00                                                                     |   |
| Valor Total:         | 0,00                                                                     |   |
| Extrato da Intençã   | io de Gasto:                                                             |   |
| Complemento:         |                                                                          |   |
| ا<br>ا د د د         |                                                                          | 4 |
| Responsável:         |                                                                          | 4 |
| Cargo:               |                                                                          |   |
|                      |                                                                          |   |
|                      |                                                                          |   |

Após o cadastro das informações do registro de preço, é necessário vincular Este mesmo registro ao Projeto Finalístico especifíco. Veja abaixo:

| Intenção de Gasto                       | Dados Financeiros                                                                                                    | Alterações           |                     |                            |                         |                      |  |  |  |  |  |  |
|-----------------------------------------|----------------------------------------------------------------------------------------------------|----------------------|---------------------|----------------------------|-------------------------|----------------------|--|--|--|--|--|--|
| Nº da Intenção de Gas<br>Órgão Responsá | N° da Intenção de Gasto: 040886000 Nº do SPU: 05469640-2<br>Órgão Responsável: 24200184 - HOSPITAL GERAL DE FORTALEZA - HGF<br>Objeto: COMPRA DE 800 FARDOS DE PAPEL TOALHA. |                      |                     |                            |                         |                      |  |  |  |  |  |  |
| Valor Teso                              | ITO: 0,00                                                                                                    | ROOS DE PAPEL TOALHA | •                   | Valor Outras Fontes: 5.080 | ,00                     |                      |  |  |  |  |  |  |
|                                         |                                                                                                    |                      |                     |                            | Local                   | izar                 |  |  |  |  |  |  |
| PF ▲ Te                                 | 2004<br>es. Outras                                                                                                    | 2005<br>Tes. Outras  | 2006<br>Tes. Outras | 2007<br>Tes. Outras        | O. ANOS<br>Tes. Outras  | TOTAL<br>Tes. Outras |  |  |  |  |  |  |
| Clique aqui para ver qu                 | iadro Resumo                                                                                                    |                      |                     |                            |                         |                      |  |  |  |  |  |  |
|                                         |                                                                                                    |                      |                     |                            |                         |                      |  |  |  |  |  |  |
|                                         |                                                                                                    |                      |                     |                            |                         |                      |  |  |  |  |  |  |
|                                         |                                                                                                    |                      |                     |                            |                         |                      |  |  |  |  |  |  |
|                                         |                                                                                                    |                      |                     |                            |                         |                      |  |  |  |  |  |  |
|                                         |                                                                                                    |                      |                     |                            |                         |                      |  |  |  |  |  |  |
|                                         |                                                                                                    |                      |                     |                            |                         |                      |  |  |  |  |  |  |
|                                         |                                                                                                    |                      |                     |                            |                         |                      |  |  |  |  |  |  |
|                                         |                                                                                                    |                      |                     |                            |                         |                      |  |  |  |  |  |  |
|                                         |                                                                                                    |                      |                     |                            |                         |                      |  |  |  |  |  |  |
|                                         |                                                                                                    |                      |                     |                            |                         |                      |  |  |  |  |  |  |
|                                         |                                                                                                    |                      |                     | Clique aqui, pa            | ra inserir a vinculação |                      |  |  |  |  |  |  |
|                                         |                                                                                                    |                      |                     |                            |                         |                      |  |  |  |  |  |  |
|                                         |                                                                                                    |                      |                     |                            | Novo                    | Aprovar              |  |  |  |  |  |  |

Digite o Projeto finalístico, clique em buscar e escolha em seguida o projeto pesquisado.

Após a escolha do projeto insira os valores nos anos que desejam utilizar O registro de preço. Por fim clique em gravar. Veja abaixo:

| Intenção de Gasto                    | Dados Financeiros                         | Alterações            |          |              |                 |      |                              |             |
|--------------------------------------|-------------------------------------------|-----------------------|----------|--------------|-----------------|------|------------------------------|-------------|
| Nº da Intenção de G<br>Órgão Respons | asto: 040886000<br>ável: 24200184 - HOSPI | ITAL GERAL DE FORTALI | ZA - HGF | N°           | do SPU: 054696  | 40-2 |                              |             |
| Ob<br>Valor Tes                      | ouro: 0,00                                | ARDOS DE PAPEL TOAL   | HA.      | Valor Outras | Fontes: 5.080,0 | 00   |                              |             |
| Projeto Finalístico:                 |                                           |                       |          |              |                 | _    |                              | Buscar      |
| Fonte:                               | 2004                                      | 2005                  | 2006     | 2007         | O. Anos         |      | 、<br>、                       |             |
| Tesouro:                             |                                           | 0,00                  | 0,00     | 0,00         |                 | 0,00 |                              |             |
| Outras Fontes:                       | [                                         | 0,00                  | 0,00     | 0,00         |                 | 0,00 | Local de pesquisa do Projeto | Finalistico |
|                                      |                                           |                       |          |              |                 |      |                              |             |
|                                      |                                           |                       |          |              |                 |      |                              |             |
|                                      |                                           |                       |          |              |                 |      |                              |             |
|                                      |                                           |                       |          |              |                 |      |                              |             |
|                                      |                                           |                       |          |              |                 |      |                              |             |
|                                      |                                           |                       |          |              |                 |      |                              |             |
|                                      |                                           |                       |          |              |                 |      |                              |             |
|                                      |                                           |                       |          |              |                 |      |                              |             |
|                                      |                                           |                       |          |              |                 |      |                              |             |
|                                      |                                           |                       |          |              |                 |      |                              |             |
|                                      |                                           |                       |          |              |                 |      |                              |             |
|                                      |                                           |                       |          |              |                 |      |                              |             |
|                                      |                                           |                       |          |              |                 |      |                              |             |
|                                      |                                           |                       |          |              |                 |      |                              |             |
|                                      |                                           |                       |          |              |                 | Apro | ovar Gravar                  | Cancelar    |

Após o cadastro do registro de preço, não será necessário a publicação, pois ele Ficará como REGISTRADO.

O próximo passo é o cadastro do Contrato e/ou Despesa sem contrato no cadastro do contrato, escolha a Intenção de gasto, realizada anteriormente. O sistema irá trazer automaticamente as seguintes informações:

Objeto, Fundamentação e a modalidade

| Contratos | Aditivos     | Vinculações   | Acomp. Físico      | Acomp, Financeiro      | Ajustes       | Alterações | Liberação Execução | Ordem de Compra   |             |          |
|-----------|--------------|---------------|--------------------|------------------------|---------------|------------|--------------------|-------------------|-------------|----------|
|           |              |               |                    |                        |               |            |                    |                   |             | )        |
| Dados Co  | omplement    | tares         |                    |                        |               |            |                    |                   |             | -        |
|           | Nº da Intenç | ão de Gasto:  |                    |                        |               |            | <b>X</b>           |                   |             | Buscar   |
|           |              | Objeto:       |                    |                        |               |            | ·                  |                   |             | <b></b>  |
|           |              |               |                    |                        |               |            |                    |                   |             |          |
|           |              |               |                    |                        |               |            | Local de p         | esquisa da Intenç | ão de gasto | <b>T</b> |
|           | Ju           | istificativa: |                    |                        |               |            |                    |                   |             | <b>A</b> |
|           |              |               |                    |                        |               |            |                    |                   |             |          |
|           |              |               |                    |                        |               |            |                    |                   |             | -        |
|           | Fund         | amentação:    |                    |                        |               |            |                    |                   |             | <u> </u> |
|           |              |               |                    |                        |               |            |                    |                   |             |          |
|           |              |               |                    |                        |               |            |                    |                   |             | -        |
|           | Тіро         | da Despesa: 🗔 | Selecione a áre    | ea                     |               |            |                    |                   |             | •        |
| Dados Fi  | nanceiros    |               |                    |                        |               |            |                    |                   |             |          |
|           | Valor        | Tesouro: R\$  | 0.0                | 00                     |               | Reserva Te | 50070:             | 0.00              |             |          |
|           | Valor Outras | Fontes: R\$   | 0,0                | 00                     |               | Reserva Ou | it. Fontes:        | 0,00              |             |          |
|           | Val          | or Total: R\$ | 0,4                | DO                     |               |            |                    |                   |             |          |
|           |              | Clie          | que aqui para visu | alizar o resumo financ | eiro deste co | ontrato    |                    |                   |             |          |
| Datas     |              |               |                    |                        |               |            |                    |                   |             |          |
|           |              |               |                    |                        |               |            |                    |                   |             | -        |
|           |              | Accinatural   |                    |                        |               |            |                    |                   | Gravar      | Cancelar |
|           |              |               |                    |                        |               |            |                    |                   |             |          |

No local da informações de datas, será registrado as datas do contrato. Já nas informações de licitação, a modalidade irá estar selecionada como PREGÃO, devido a intenção de gasto escolhida ser de registro de preço, bastando apenas informar o número que gerou esse PREGÃO e a data do mesmo. Por fim clicar em aprovar.

| Contratos | Aditivos                                                       | Vinculações  | Acomp. Físico    | Acomp. Financeiro  | Ajustes     | Alterações | Liberação Execução | Ordem de Compra |                         |          |  |  |  |  |
|-----------|----------------------------------------------------------------|--------------|------------------|--------------------|-------------|------------|--------------------|-----------------|-------------------------|----------|--|--|--|--|
|           |                                                                |              |                  |                    |             |            |                    |                 |                         |          |  |  |  |  |
|           | Clique aqui para visualizar o resumo financeiro deste contrato |              |                  |                    |             |            |                    |                 |                         |          |  |  |  |  |
| Datas     |                                                                |              |                  |                    |             |            |                    |                 |                         |          |  |  |  |  |
| Calcular  | data de início                                                 | Assinatura:  | Selecione uma    | opção 💌            |             |            |                    |                 |                         |          |  |  |  |  |
|           |                                                                |              |                  |                    |             |            |                    | Informa         | ções da modalidade<br>/ |          |  |  |  |  |
| Dados da  | Licitação                                                      |              |                  |                    |             |            |                    |                 |                         |          |  |  |  |  |
|           |                                                                | Modalidade:  | Selecione a mo   | odalidade 💽        |             |            | Núme<br>Da         | ero:<br>ta:     |                         |          |  |  |  |  |
| Dados Co  | mplement                                                       | tares da Pub | licação (Estas   | informações não si | ão obrigató | irias.)    |                    |                 |                         |          |  |  |  |  |
|           | R                                                              | esponsável:  |                  |                    |             |            | Carg               | jo:             |                         |          |  |  |  |  |
|           | Classificação                                                  | o Funcional: |                  |                    |             |            |                    |                 |                         |          |  |  |  |  |
|           | Co                                                             | mplemento:   |                  |                    |             |            |                    |                 |                         |          |  |  |  |  |
|           |                                                                |              |                  |                    |             |            |                    |                 |                         |          |  |  |  |  |
|           |                                                                |              |                  |                    |             |            |                    |                 |                         | <b>_</b> |  |  |  |  |
| Dados do  | Gestor (L                                                      | EI 8666/93 e | Decreto 67, inc. | 807)               |             |            |                    |                 |                         |          |  |  |  |  |
|           |                                                                | Fiscal:      |                  |                    |             |            |                    |                 |                         | Buscar 👻 |  |  |  |  |
|           |                                                                |              |                  |                    |             |            |                    |                 | Gravar                  | Cancelar |  |  |  |  |

Realizado o cadastro do contrato, o próximo passo é escolher as ordens de compra. Selecione o contrato cadastrado, clicando na figura a esquerda do registro (como mostrado na figura).

Clique em seguida na aba "Ordem de Compra"

Clique sobre esta aba para ter acesso as ordens de compra

| 0bs: 50        | sera na        | Dilitada    | i esta ada se o                                                                              | o cadastro do                                                           | contrat                                       | to for de R                                             | EGISTRO DE F                                                                 | REÇU.                                                 |                            |             |
|----------------|----------------|-------------|----------------------------------------------------------------------------------------------|-------------------------------------------------------------------------|-----------------------------------------------|---------------------------------------------------------|------------------------------------------------------------------------------|-------------------------------------------------------|----------------------------|-------------|
| Contratos      | Aditivos       | Vinculaçõ   | es Acomp. Físico                                                                             | Acomp. Financeiro                                                       | Ajustes                                       | Alterações                                              | Liberação Execução                                                           | Ordem de Compra                                       |                            |             |
|                |                |             | ·                                                                                            |                                                                         |                                               |                                                         |                                                                              |                                                       |                            |             |
| Selecione o    | Óraão Respor   | sável: 26   | 000000 - SECRETAR                                                                            |                                                                         |                                               | RDENAÇÃO                                                |                                                                              | •                                                     |                            |             |
| Sel            | ecione o contr | atado:      |                                                                                              |                                                                         |                                               |                                                         |                                                                              | Buscar                                                | 1                          |             |
| Marque         | aqui se você ( | leseja visu | alizar somente os con                                                                        | tratos corporativos                                                     | Γ                                             | Mostrar some                                            | nte os contratos ativos                                                      |                                                       | 2                          |             |
|                |                |             |                                                                                              |                                                                         |                                               |                                                         |                                                                              |                                                       | Localizar                  |             |
| Visando um     | a melhor perfe | ormance do  | sistema, o NÚMERO D                                                                          | O SIC foi modificado.                                                   | Clique aqu                                    | <u>ii</u> e veja os exer                                | nplos.                                                                       |                                                       |                            |             |
| Númer<br>SIC V | Contrato       | Órgão       |                                                                                              |                                                                         |                                               | Objeto                                                  |                                                                              |                                                       | Situação Publicação        | Nº IG       |
| 109112         | 2              | SEPLAN      | Aquisição de 160 (cer                                                                        | nto e sessenta) softwa                                                  | are.                                          |                                                         |                                                                              |                                                       | ENVIADO PARA<br>PUBLICAÇÃO | 040342000 🔒 |
| 09070          | 02996200       | 1 SEPLAN    | Dotar a SEPLAN de in<br>5EPLAN, garantindo a                                                 | fra-estrutura adequad<br>s condições técnicas                           | a, atendend<br>- ambientais                   | o aos servidores<br>necessárias ao                      | s que atuam diretamento<br>desenvolvimento de su                             | e no negócio da<br>as atividades.                     | ENVIADO PARA<br>PUBLICAÇÃO | 029962000 🔒 |
| 107645         | 03570700       | 1 SEPLAN    | Aquisição de 1.800 ga                                                                        | arrafões de água mine                                                   | ral sem gás                                   | de 20 litros par                                        | a esta Secretaria, no pe                                                     | ríodo de 12 meses.                                    | PUBLICADO                  | 035707000 🔒 |
| 105026         | 03439200       | 1 SEPLAN    | Contratação de empre<br>em vista a necessiade                                                | sa especializada para<br>de suprir carências d                          | prestação d<br>le mão de ob                   | do serviço de má<br>ora.                                | ão-de-obra em Asseio e                                                       | Conservação, tendo                                    | PUBLICADO                  | 034392000 🔒 |
| 105016         | 03399600       | 1 SEPLAN    | Contração temporário<br>experiência em C# e b<br>ntegrado de programa<br>período de 90 dias. | de empresa especiali<br>anco de dados oracli<br>s ¿ SIAP da metodolo    | zada para se<br>9i, para cola<br>ogia propost | essão de 1 anali<br>aborar na implan<br>a pelo INDG ¿ I | sta de sistema e 2 prog<br>tação do sistemas de a<br>nstituto de Desenvolvin | ramador com<br>companhamento<br>nento Gerencial, pelo | ENVIADO PARA<br>PUBLICAÇÃO | 033996000 🔒 |
| 104355         | 03229700       | 1 SEPLAN    | Contratação de empre<br>estrutura nescessária<br>Vida Melhor e 02 sem                        | sa especializada na p<br>para a realização dos<br>inarios de integração | restação de<br>seminários<br>da SEPLAN.       | serviços de org<br>das 05 oficinas                      | anização de eventos pa<br>de trabalho, 04 reuniõe                            | ra viabilizar a infra-<br>es do Premio Ceará          | PUBLICADO                  | 032297000   |
| 102903         | 03099800       | 1 SEPLAN    | Contratação de empre<br>automação dos arquiv                                                 | sa especializada para<br>os da SEPLAN                                   | execurção                                     | dos serviços de                                         | organização, tratament                                                       | o técnico e                                           | PUBLICADO                  | 030998000 🔒 |
| 102427         | 03483900       | 1 SEPLAN    | Reforma e recuperaçã                                                                         | o da Secretareia de Pl                                                  | anejamento                                    | e Coordenação.                                          |                                                                              |                                                       | PUBLICADO                  | 034839000 🔒 |
| 100186         | 02858400       | 1 SEPLAN    | Serviço de rcontrataçã<br>(SIAP), 200 vol. da Re                                             | ăo de empresa especia<br>evisão do PPA, 200 ve                          | alizada em p<br>ol. da Avalia                 | orodução gráfica<br>Ição do PPA e 5                     | de 500 vol. do Livro Ma<br>00 vol. da Mensagem                               | anual do Usuário                                      | PUBLICADO                  | 028584000 🔒 |
| 99949          | 03241800       | 1 SEPLAN    | Contratação de uma u<br>cancelas automáticas                                                 | ma empresa especiali                                                    | zada na pre:                                  | stação de servio                                        | ços de manutenção e/ou                                                       | corretiva das                                         | PUBLICADO                  | 032418000 🔒 |
|                |                |             |                                                                                              |                                                                         | 123                                           | 456789                                                  |                                                                              |                                                       |                            |             |
|                |                |             |                                                                                              |                                                                         |                                               |                                                         |                                                                              |                                                       |                            |             |
|                |                |             |                                                                                              |                                                                         |                                               |                                                         |                                                                              |                                                       |                            | Novo        |

Nesta tela será mostrado as ordens de compras liberadas para este contrato. Para inserir novas ordens de compra é necessário clicar sobre o botão "Libera Ordem Compra"

| Contrato               | Aditivos                   | Vinculações                           | Acomp. Físico                    | Acomp. Financeiro                                   | Ajustes    | Alterações     | Liberação Execu   | ção Or      | rdem de Compr | ra 🗋     |                   |
|------------------------|----------------------------|---------------------------------------|----------------------------------|-----------------------------------------------------|------------|----------------|-------------------|-------------|---------------|----------|-------------------|
| Número S               | IC: 109070                 | <b>a</b>                              | 1                                | Intenção de Gasto: 0299                             | 62000      |                | Situ              | ição física | EXECUCAO      | NORMA    | L                 |
| Obje                   | eto: Dotar a 9<br>ambienta | SEPLAN de infra-<br>ais necessárias a | estrutura adeq<br>o desenvolvime | uada, atendendo aos serv<br>nto de suas atividades. | idores que | atuam diretar  | mente no negócio  | da SEPLA    | N, garantindo | as condi | ições técnicas-   |
| Convenente/Contrata    | do: POSITIV                | O INFORMATIC                          | A LTDA                           |                                                     |            |                |                   |             |               |          |                   |
| Data de Iní            | cio: 6/10/20               | 06                                    | Dat                              | a Término Original: 6/10                            | /2007      |                | Data Térr         | nino Atual  | l: 6/10/2007  |          |                   |
|                        |                            |                                       |                                  | Valore                                              | s (R\$)    |                |                   |             |               |          |                   |
| Original               |                            | Atuali                                | zado                             | Tesouro (A)                                         | (          | Otrs. Fontes ( | B) Sa             | ldo Tesour  | ro (C)*       | Saldo O  | trs. Fontes (D)** |
| 77.000,00              | 0                          | 77.00                                 | 0,00                             | 77.000,00                                           |            | 0,00           |                   | 77.000,     | ,00           |          | 0,00              |
| * (C) = (A) - Acompany | namento Finar              | iceiro ** (D) =                       | (B) - Acompan                    | namento Financeiro                                  |            |                |                   |             |               |          |                   |
|                        |                            |                                       |                                  |                                                     |            |                |                   |             | Locali        | zar      |                   |
| Nº Ordom do Cor        | -                          |                                       |                                  |                                                     |            | Connerday      |                   |             |               |          | Valor             |
| 472006                 | npra 🔹                     | N* A1                                 | ta pr                            | SITIVO INFORMATICA                                  |            | Fornecedor     |                   |             |               | 77000    | Valui             |
| 472006                 | npra 🔻                     | 1<br>1                                | ta<br>PC                         | DSITIVO INFORMATICA                                 | LTDA       | Fornecedor     |                   |             |               | 77000    | Value             |
| 472006                 | npra •                     | 1<br>1                                | ta PC                            | DSITIVO INFORMATICA                                 | LTDA       | lique aqui pa  | ara liberar order | n de com    | npra          | 77000    |                   |

Nesta tela será mostrado as ordens de compras que podem ser liberadas. Bastando apenas seleciona quais as ordens de compra deseja liberar e clicar ao final em confirmar.

| Contrato                                                                                                    | Aditivos                                                                                           | Vinculações                                                                                                    | Acomp. Físico                                                     | Acomp. Financeiro                     | Ajustes    | Alterações | Liberaçâ      | io Execução                   | Ordem de Com                   | ла            |                    |
|----------------------------------------------------------------------------------------------------|----------------------------------------------------------------------------------------------------|----------------------------------------------------------------------------------------------------|-------------------------------------------------------------------|---------------------------------------|------------|------------|---------------|-------------------------------|--------------------------------|---------------|--------------------|
| Número S                                                                                                    | Número SIC: 109070 🖨 Intenção de Gasto: 029962000 Situação física: EXECUCAO_NORMAL                 |                                                                                                    |                                                                   |                                       |            |            |               |                               |                                |               |                    |
| Objeto: Dotar a SEPLAN de infra-estrutura adequada, atendendo aos servidores que atuam diretamente no negócio da SEPLAN, garantindo as condições técnicas-<br>ambientais necessárias ao desenvolvimento de suas atividades. |                                                                                                    |                                                                                                    |                                                                   |                                       |            |            |               |                               |                                |               |                    |
| Convenente/Contratado: POSITIVO INFORMATICA LTDA                                                                                                    |                                                                                                    |                                                                                                    |                                                                   |                                       |            |            |               |                               |                                |               |                    |
| Data de Inío                                                                                                    | cio: 6/10/20                                                                                       | 06                                                                                                    | Data                                                              | Férmino Original: 6/10                | /2007      |            | Da            | ata Término A                 | tual: 6/10/200                 | 7             |                    |
| 0.1.1.1                                                                                                    |                                                                                                    | a 1                                                                                                    |                                                                   | Valore                                | s (R\$)    |            | <b>D</b> )    | 6 H T                         | (5)*                           |               | 01                 |
| Original<br>77,000,00                                                                                                    | <u>,</u>                                                                                           | Atuali<br>77.00                                                                                                    | zado                                                              | Tesouro (A)                           |            | O OO       | в)            | Saldo le                      | souro (C)*                     | Saldo         | Otrs. Fontes (D)** |
| * (C) = (A) - Acompanh                                                                                                    | ,<br>amento Finar                                                                                  | nceiro ** (D) =                                                                                                    | (B) - Acompanha                                                   | mento Financeiro                      |            | 0,00       |               | 77.0                          | 500,00                         |               | 0,00               |
| Informações sobre                                                                                                    | e Ordem de                                                                                         | e Compras                                                                                                    |                                                                   |                                       |            |            |               |                               |                                |               |                    |
| <ul> <li>272006 - AURIGA II</li> <li>282006 - DATEN TEG</li> <li>292006 - ENGDTP &amp;</li> <li>302006 - LANLINK I</li> <li>312006 - MICROSOL</li> <li>322006 - POSITIVO</li> <li>332006 - R2 CONNEG</li> </ul>             | NFORMATICA<br>CNOLOGIA LT<br>MULTIMIDIA<br>INFORMATICA<br>TECNOLOGIA<br>INFORMATIC<br>CT CONECTIVE | E SERVICOS LTI<br>DA: R\$ 96014,63<br>COMERCIO E PR<br>A LTDA: R\$ 8458<br>A S.A: R\$ 942,7<br>CA LTDA: R\$ 189<br>IDADE E TELECO | DA: R\$ 3556<br>3<br>RESTACAO DE SEF<br>8<br>60<br>MUNI CACOES LT | VICOS DE INFORMATIO<br>DA: R\$ 4813,2 | CA LTDA: R | \$ 2094    | Lista<br>Cada | igem das ori<br>astrada na li | dens de compr<br>ntenção de Ga | a para<br>sto | a ata que foi      |
|                                                                                                    |                                                                                                    |                                                                                                    |                                                                   |                                       |            |            |               |                               | (                              | Confirm       | ar Cancelar        |